## **CONSOLE DE MONITORING**

## PRÉSENTATION

**Nouveauté BM3.5** Disponible à partir de la version 3.5.5 de BlueMind, la console de monitoring est un outil permettant de vérifier rapidement l'état de santé d'un serveur BlueMind. Elle vérifie notamment le bon paramétrage du serveur, la mémoire et l'espace disque disponibles ainsi que de nombreux points internes à BlueMind.

Toutes les vérifications effectuées sont accessibles via l'API, ce qui permet de l'intégrer à tous les systèmes de supervision. A noter qu'elle ne remplace pas un système de supervision et ne gère pas notamment l'historisation des résultats.

## INSTALLATION

Installer le plugin node-monitoring sur tous les serveurs :

aptitude install bm-plugin-node-monitoring

Puis les deux suivants sur le serveur principal :

aptitude install bm-plugin-core-monitoring bm-plugin-admin-console-monitoring

Le premier permet de communiquer avec les nœuds précédemment installés sur les serveurs, le second apporte l'interface graphique de la console d'administration.

Enfin, redémarrer BlueMind :

I

bmctl restart

## **UTILISATION**

Une fois l'installation finalisée, une nouvelle section apparaît dans la console d'administration : "Monitoring console" :

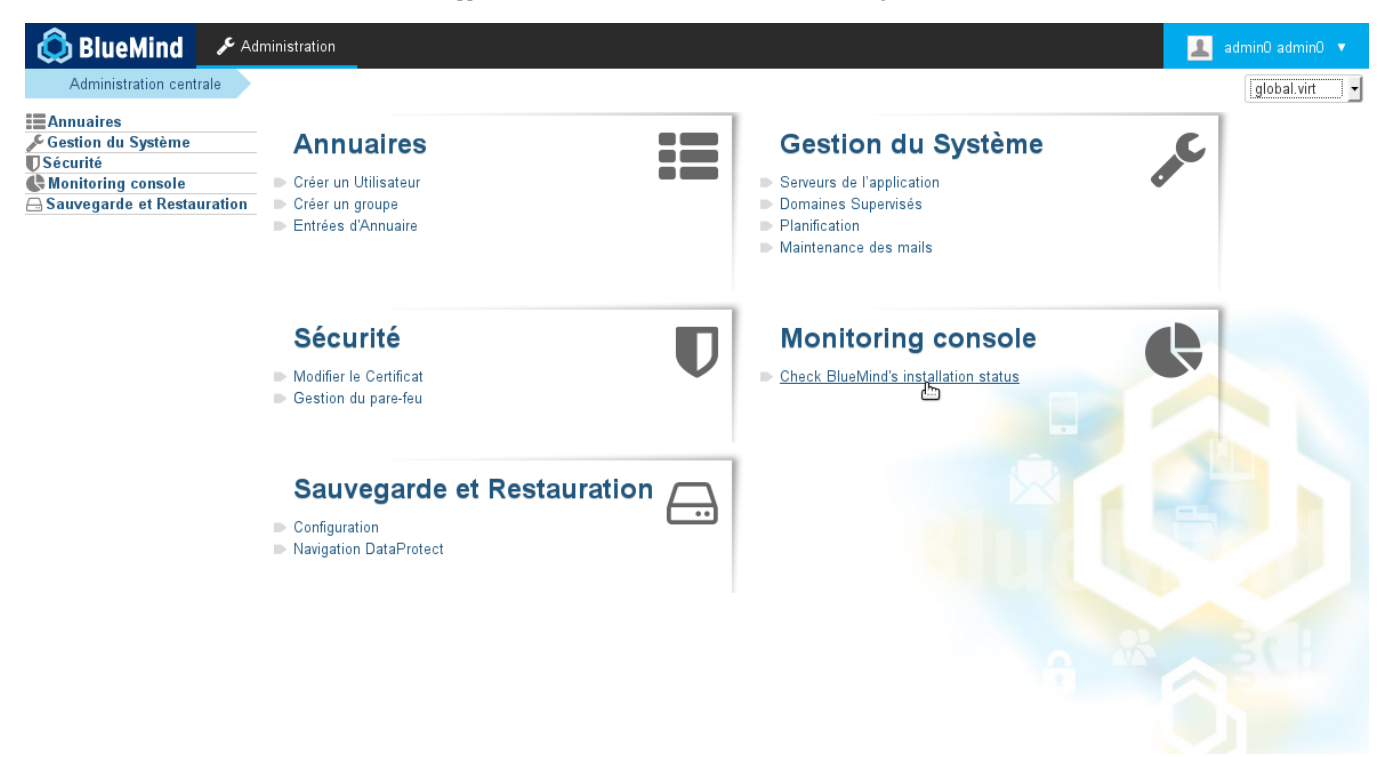

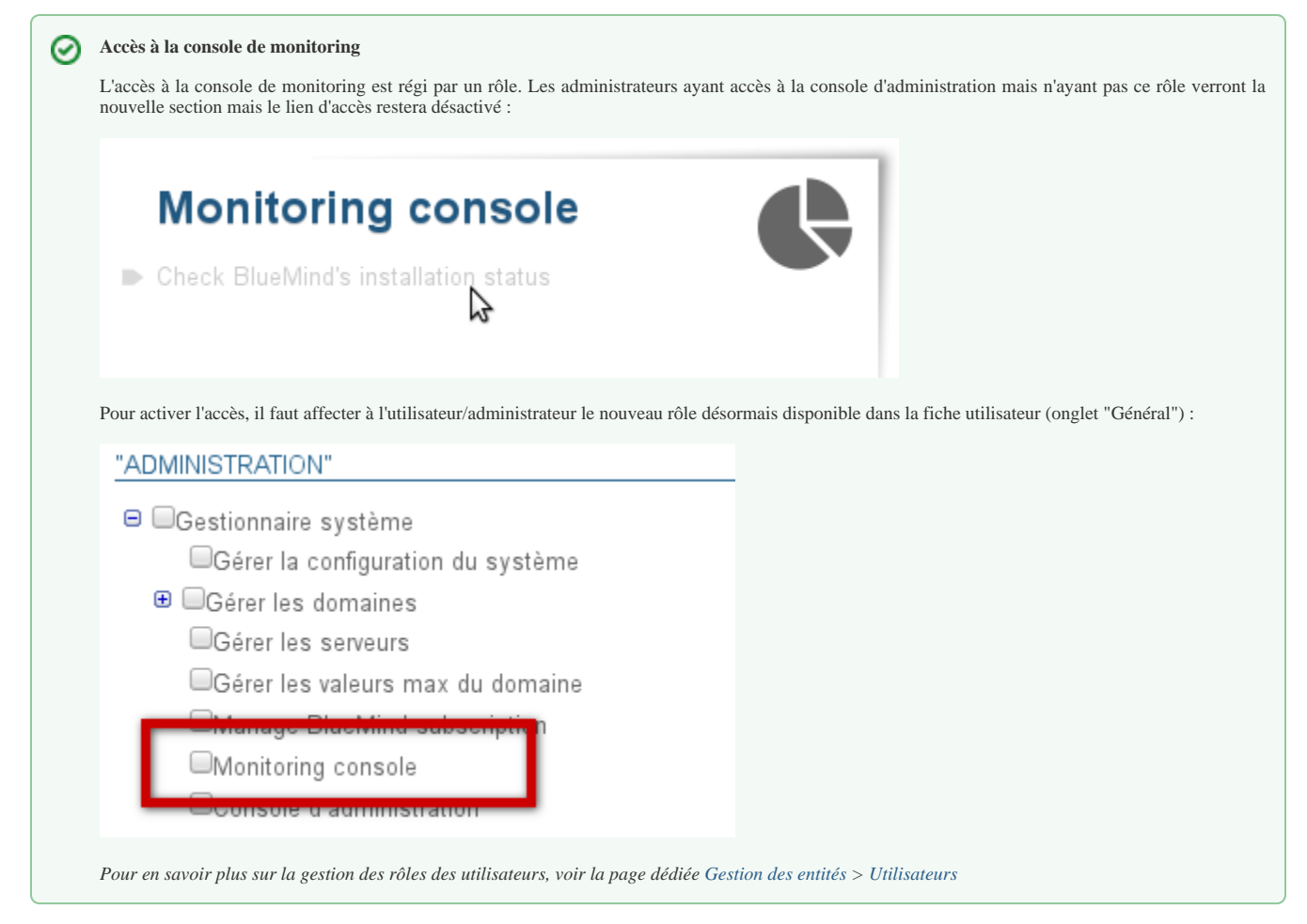

En cliquant sur le lien, les scripts de monitoring sont lancés et vous accédez alors à l'état des serveurs et des services :

| 🔕 BlueMind 🛛 🕫                                                                                   | dministration                                     |                                                                                                    |                                                                 |                                                                                                    | admin0 admin0                                                                                | • |
|--------------------------------------------------------------------------------------------------|---------------------------------------------------|----------------------------------------------------------------------------------------------------|-----------------------------------------------------------------|----------------------------------------------------------------------------------------------------|----------------------------------------------------------------------------------------------|---|
| Administration centrale                                                                          | Monitoring console                                | BlueMind monitoring                                                                                        | Check BlueMind's installation status                            |                                                                                                    | global.virt                                                                                  |   |
| EAnnuaires<br>Gestion du Système<br>Sécurité<br>Monitoring console<br>Sauvegarde et Restauration | <b>C</b><br>Last checked<br>. 27/04/2017 16:26:45 | General information<br>19 user accounts<br>6 groups<br>Subscription expiration<br>Installed BlueMind versi | date: Fri Nov 27 01:00:00 GMT+100 2020<br>on: 3.5.5 (3.1.22596) | CPU model<br>Intel Core Processor (H:<br>RAM size<br>6810.96MB<br>Disks usage<br>/<br>/var/spool/cyrus<br>/var/spool/bm-elasticse:<br>/var/spool/bm-elasticse:<br>/var/backups/bluemind<br>/var/loa | Iswell)<br>bm-master76 %<br>bm-master76 %<br>bm-master76 %<br>bm-master76 %<br>bm-master76 % |   |

| Plugin   | Service   | Endpoint  | Server   | ▲ Server inforr | Message                                           |
|----------|-----------|-----------|----------|-----------------|---------------------------------------------------|
| services | ips       | memory    | bm-maste | Success         | ips memory usage is OK (18.24324324324324324)     |
| services | Imtpd     | connectio | bm-maste | Success         | The connection test was successful                |
| services | Imtpd     | running   | bm-maste | Success         | Imtpd runs normally                               |
| services | Imtpd     | memory    | bm-maste | Success         | Imtpd memory usage is OK (6.488549618320611%)     |
| services | locator   | connectio | bm-maste | Success         | The connection test was successful                |
| services | locator   | running   | bm-maste | Success         | locator runs normally                             |
| services | locator   | memory    | bm-maste | Success         | locator memory usage is OK (10.15625%)            |
| services | mq        | connectio | bm-maste | Success         | The connection test was successful                |
| services | mq        | running   | bm-maste | Success         | mq runs normally                                  |
| services | mq        | memory    | bm-maste | Success         | mq memory usage is OK (42.53731343283582%)        |
| services | node      | connectio | bm-maste | Success         | The connection test was successful                |
| services | node      | running   | bm-maste | Success         | node runs normally                                |
| services | node      | memory    | bm-maste | Success         | node memory usage is OK (8.59375%)                |
| services | tika      | connectio | bm-maste | Success         | The connection test was successful                |
| services | tika      | running   | bm-maste | Success         | tika runs normally                                |
| services | webserver | connectio | bm-maste | Success         | The connection test was successful                |
| services | webserver | running   | bm-maste | Success         | webserver runs normally                           |
| services | webserver | memory    | bm-maste | Success         | webserver memory usage is OK (7.251908396946565%) |

Error Warning Success

- la section "General information" présente les informations générales de BlueMind : nombres d'utilisateurs et groupes, information de la souscription, en section ocherat information presente les informations generates de Diacomité : nonnes d'attrisactions et groupe version installée
  en haut à droite se trouvent les informations système concernant la machine principale sur laquelle BlueMind est installée
  la partie principale de l'affichage présente l'état des services.

| Les boutons                                                                                                    | Error | Warning | Success | permettent de filtrer le tableau afin d'afficher les processus selon leur état : le |  |  |  |  |
|----------------------------------------------------------------------------------------------------|-------|---------|---------|-------------------------------------------------------------------------------------|--|--|--|--|
| tableau présente les services dont l'état correspond au(x) bouton(x) activé(s).                                     |       |         |         |                                                                                     |  |  |  |  |
| <sup>0</sup> Un clic sur une en-tête de colonne permet de trier l'affichage alphabétiquement suivant cette colonne. |       |         |         |                                                                                     |  |  |  |  |
| Un clic sur la colonne déjà sélectionnée inverse l'ordre d'affichage, toujours sur cette même colonne.              |       |         |         |                                                                                     |  |  |  |  |